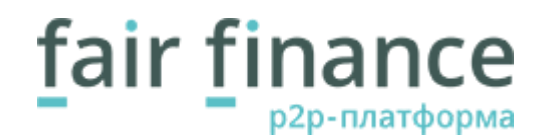

# Установка и настройка программного обеспечения для работы с электронной цифровой подписью ЭЦП

| N⁰ | Описание           | Минимальные<br>требования | Рекомендуемые<br>требования | Страница для получения информации<br>и обновления         | Подробнее                  |
|----|--------------------|---------------------------|-----------------------------|-----------------------------------------------------------|----------------------------|
| 1  | КриптоПро ЭШП      | Версия 2.0                | Версия 2.0                  | https://chrome.google.com/webstore/detail/cryptopro-      | Установка                  |
|    | browser plug-in    | и выше                    | и выше                      | extension-for-                                            |                            |
|    | (После установки   | -                         |                             | c/iifchhfnnmpdbibifmljnfjhpififfog?utm_source=chrome-app- | Включение                  |
|    | Browser Plug-in не |                           |                             | launcher-info-dialog                                      |                            |
|    | забудьте           |                           |                             |                                                           |                            |
|    | активировать его   |                           |                             |                                                           |                            |
|    | в списке           |                           |                             |                                                           |                            |
|    | расширений         |                           |                             |                                                           |                            |
|    | Google Chrome)     |                           |                             |                                                           |                            |
| 2  | КриптоПро CSP      | Версия 3,6                | Версия 4,0                  | https://www.cryptopro.ru/products/csp                     | Установка                  |
|    |                    | и выше                    | и выше                      |                                                           |                            |
| 3  | Квалифицирован-    |                           |                             | https://www.gosuslugi.ru/pgu/eds                          | Проверка на                |
|    | ный сертификат     |                           |                             | Внимание: система не позволяет осуществлять подпись       | <u>квалифицированность</u> |
|    | электронной        |                           |                             | неквалифицированными сертификатами.                       |                            |
|    | подписи            |                           |                             |                                                           |                            |
| 4  | Браузер            | Версия 48                 | Версия 56                   | https://www.google.com/chrome/browser/desktop/index.html  | Установка                  |
|    | Google Chrome      | и выше                    | и выше                      |                                                           |                            |
| 5  | Операционная       | Microsoft                 | Microsoft                   | https://www.microsoft.com/ru-ru/windows/                  |                            |
|    | система            | Windows XP /              | Windows 7 /                 |                                                           |                            |
|    | Microsoft Windows  | Microsoft                 | Microsoft                   |                                                           |                            |
|    |                    | Windows Vista             | Windows 8 /                 |                                                           |                            |
|    |                    |                           | Microsoft                   |                                                           |                            |
|    |                    |                           | Windows 10                  |                                                           |                            |

## Системные требования

1

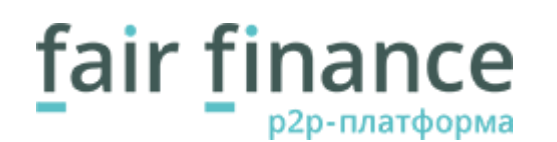

### 1. Краткое описание основных настроек программного обеспечения

Для работы с интерфейсом системы рекомендуется браузер <u>Google Chrome версии 56 и выше</u>, а также стабильное подключение к сети Интернет. Рекомендуемая скорость подключения – от 2 Мбит/с.

Рекомендуемое разрешение экрана монитора: от 1280×768 и выше.

При возникновении проблем, пожалуйста, оформите запрос в соответствии с требованиями, описанными в разделе 3 Настоящей инструкции.

#### 2. Установка и настройка программного обеспечения.

### 2.1. Браузер Google Chrome 56 и выше

Для скачивания браузера Google Chrome перейдите по ссылке: <u>https://www.google.ru/chrome/browser/desktop/</u> Запустите программу-установщик и следуйте её инструкциям. После завершения установки перезагрузите систему. Будет установлена последняя версия браузера.

### 2.2. КриптоПро CSP 3.6 и выше

Как правило, ПО КриптоПро поставляется вместе с ключом электронной подписи.

В случае отсутствия, приобрести ПО можно по этой ссылке <u>https://www.cryptopro.ru/order/?online=true</u>.

В списке доступных продуктов выберите КриптоПро CSP 4.0. (желательно), возможна работа с КриптоПро 3,6 и выше. Приобретите и загрузите необходимое ПО.

Запустите программу-установщик и следуйте её инструкциям.

После завершения установки перезагрузите систему.

## 2.3. КриптоПРО Browser Plug-in 2.0 и выше

Загрузите последнюю версию плагина по ссылке c/iifchhfnnmpdbibifmljnfjhpififfog?utm\_source=chrome-app-launcher-info-dialog

Следуйте инструкциям программы-установщика.

После установки плагина перезапустите браузер Chrome.

https://chrome.google.com/webstore/detail/cryptopro-extension-for-

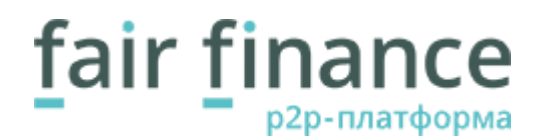

Внимание! Важно использовать именно версию 2.0 и выше, так как в первой версии плагина присутствует ограничение на размер загружаемых файлов. Подписание документов размером свыше 3 мегабайт произвести не удастся.

## 2.4. Включение КриптоПРО Browser Plug-in

После установки плагина откройте список расширений Google Chrome. Для этого введите в адресной строке браузера: chrome://extensions/ Установите отметку «Включено» напротив расширения CryptoPro Extension for CAdES Browser Plug-in.

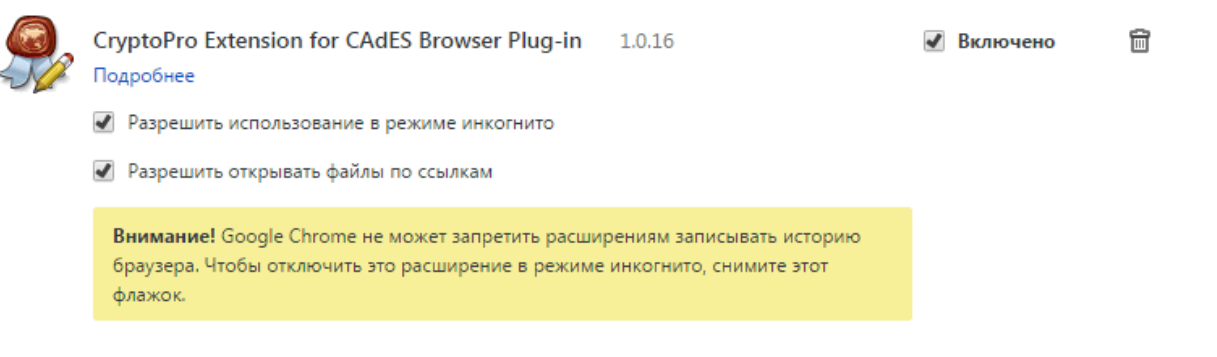

### 2.5. Проверка работы плагина и электронной подписи

Для того, чтобы убедиться, что средства электронной подписи, а также плагин правильно установлены и активированы необходимо воспользоваться демо-страницей проверки работы КриптоПро: <u>https://www.cryptopro.ru/sites/default/files/products/cades/demopage/simple.html</u>

В случае, если на данной странице указан статус «Плагин доступен», а также выводятся сведения о вашем сертификате ЭП – значит, что ваш компьютер настроен правильно и готов для работы с системой.

В противном случае проверьте, установлен ли на вашем компьютере необходимый софт (пункты инструкции 2.1-2.3, а также, активирован ли плагин КриптоПро – пункт 2.4).

Если при наличии всех предыдущих пунктов сведения о сертификате все равно не отобразятся – пожалуйста, проверьте, установлен ли на компьютер личный сертификат. Данные сведения содержатся в инструкции провайдера электронной подписи.

## 2.6. Проверка подлинности сертификата ЭЦП

Для осуществления электронно-цифровой подписи документов в системе необходим квалифицированный сертификат электронной подписи. Для того, чтобы убедиться, что ваш сертификат является квалифицированным перейдите по ссылке: <u>https://www.gosuslugi.ru/pgu/eds</u>

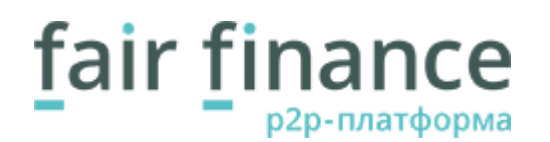

На данной странице можно осуществить проверку сертификата, загрузив любой подписанный им файл, либо сам сертификат.

## 3. Оформление запроса на техническую поддержку

В случае, если проблему не удаётся устранить, пожалуйста, составьте запрос в техподдержку. Для этого необходимо зайти в систему и нажать в правом верхнем углу экрана на кнопку "Техподдержка" -> "Новый запрос в техподдержку"

При подаче обращения в техническую поддержку по разделу "Подписание" производится автоматическая диагностика необходимого для подписания программного обеспечения, а также даются рекомендации по его установке.